## Оплата ЖКХ в СберБанк Онлайн

# Ваши регулярные платежи в разделе «Мои операции»

В разделе «Мои операции» видны иконки организаций, счета от которых вы оплачивали. В следующий раз для оплаты вам не придётся ничего искать — просто кликните на иконку.

Если поставщика нет в ленте, найдите его через поиск или повторите платёж из истории операций.

## Как оплатить:

Зайдите в <u>СберБанк Онлайн</u> → «Платежи» (или «Переводы и платежи») → «Мои операции» → нажмите на нужную организацию и следуйте подсказкам.

## Оплата ЖКХ по QR или штрихкоду

Если на квитанции есть QR или штрихкод, отсканируйте его с помощью приложения СберБанк Онлайн — и вам не придётся вводить длинные реквизиты.

## Как оплатить:

- 1. Откройте приложение на смартфоне.
- 2. Откройте «Сканировать QR-код».
- 3. Наведите камеру на QR или штрихкод или отсканируйте его из скачанной квитанции.

## Нет штрихкода?

Если не можете оплатить счёт по QR или штрихкоду и вашей организации нет в ленте «Мои операции», найдите её в каталоге по любому из реквизитов:

- •ИНН,
- расчётному счету,
- наименованию.

Если организация не нашлась, выберите «Платёж по реквизитам».

## Автоплатёж

## Поручите банку оплачивать квитанции и экономьте время:

Банк сам оплачивает ваши счета за коммунальные услуги — вам не придётся никуда ходить и заполнять квитанции.

- Платёж легко отменить.
- Историю автоплатежей легко найти в СберБанк Онлайн.

### Как пользоваться автоплатежом:

- Чтобы подключить автоплатёж, зайдите в <u>СберБанк Онлайн</u> → «Платежи» → «Автоплатежи и автопереводы» (или «Мои автоплатежи») → следуйте подсказкам.
- За сутки до очередного автоплатежа вам придёт СМС или пуш-уведомление на телефон с информацией о платеже. Для отмены отправьте ответное СМС с кодом или перейдите в приложение СберБанк Онлайн.
- Если вы не отказались от платежа, счёт будет оплачен на следующий день, а банк пришлёт СМС о том, что услуга оплачена.

## Уведомления о новых счетах

# Узнавайте о новых счетах за услуги ЖКХ и оплачивайте одной СМС:

Если вы регулярно платите за ЖКХ, СберБанк будет сообщать о новых счётах в СМС или пуш-уведомлении. Вы сразу сможете их оплатить — достаточно отправить в ответ СМС с кодом или перейти в приложение СберБанк Онлайн.

## Как это работает:

- •Банк проверит, есть ли у вас неоплаченные счета за услуги ЖКХ.
- Если банк найдет такой счёт, то отправит СМС или пуш-уведомление с предложением его оплатить.
- Для оплаты ответьте на СМС с кодом подтверждения или перейдите в приложение СберБанк Онлайн. Если хотите расплатиться иначе, просто не отвечайте на сообщение.

## Где ещё можно оплатить счета.

В банкомате В отделении СберБанка

# Как получить чек или справку о подтверждении платежа

В СберБанк Онлайн

#### Для платежей

<u>СберБанк Онлайн</u> → «История» → найдите нужный коммунальный платёж → «Сохранить или отправить чек», либо «Справка о выполнении платежа».

#### <u>Подробнее</u>

#### Для автоплатежей

<u>СберБанк Онлайн</u> → «Платежи» → «Автоплатежи и автопереводы» → выберите нужный автоплатёж → вкладка «История» → нажмите на нужный коммунальный платёж → «Сохранить или отправить чек».

#### В банкомате

Зайдите на вкладку «История» → выберите нужный платёж или воспользуйтесь поиском → «Сохранить или отправить чек или справку».